## AXPER

## Обновление базы данных

1. Скачайте с сайта архив с обновлением.

После распаковки найдите в папке файл имя которого заканчивается «.exe» 2. Обновление базы камер

(ВАЖНО:Во время обновления питание устройства не должно прерываться поэтому оно должно быть максимально заряжено или на него должно подаваться питание). Скопировать файл «.exe» на компьютер ВНИМАНИЕ:

1. При обновлении на ПК с ОС Win 7/Win 10 желательно подключать устройство к порт у USB 3.0, это позволит избежать проблем в процессе обновления

2. При обновлении в автомобиле с помощью ноутбука необходимо подключить устройство сначала к источнику питания, а затем к USB - порту ноутбука Подключить устройство к компьютеру с помощью USB кабеля

После того, как компьютер распознает USB - устройство ввода, дважды щелкните файл «.exe»

Если Ваш ПК не определяет устройство, то необходимо подать на него питание 12В через штатное АЗУ.

Шаг 1: Нажмите кнопку «Next (N)»

Шаг 2: Нажмите кнопку «Start (S)»

Шаг 3: Дождитесь завершения обновления

Шаг 4: Дождитесь появления сообщения «Updata success!» о завершении процесса обновления.

Шаг 5: Нажмите кнопку «Quit (C)» для выхода и завершения процедуры обновления